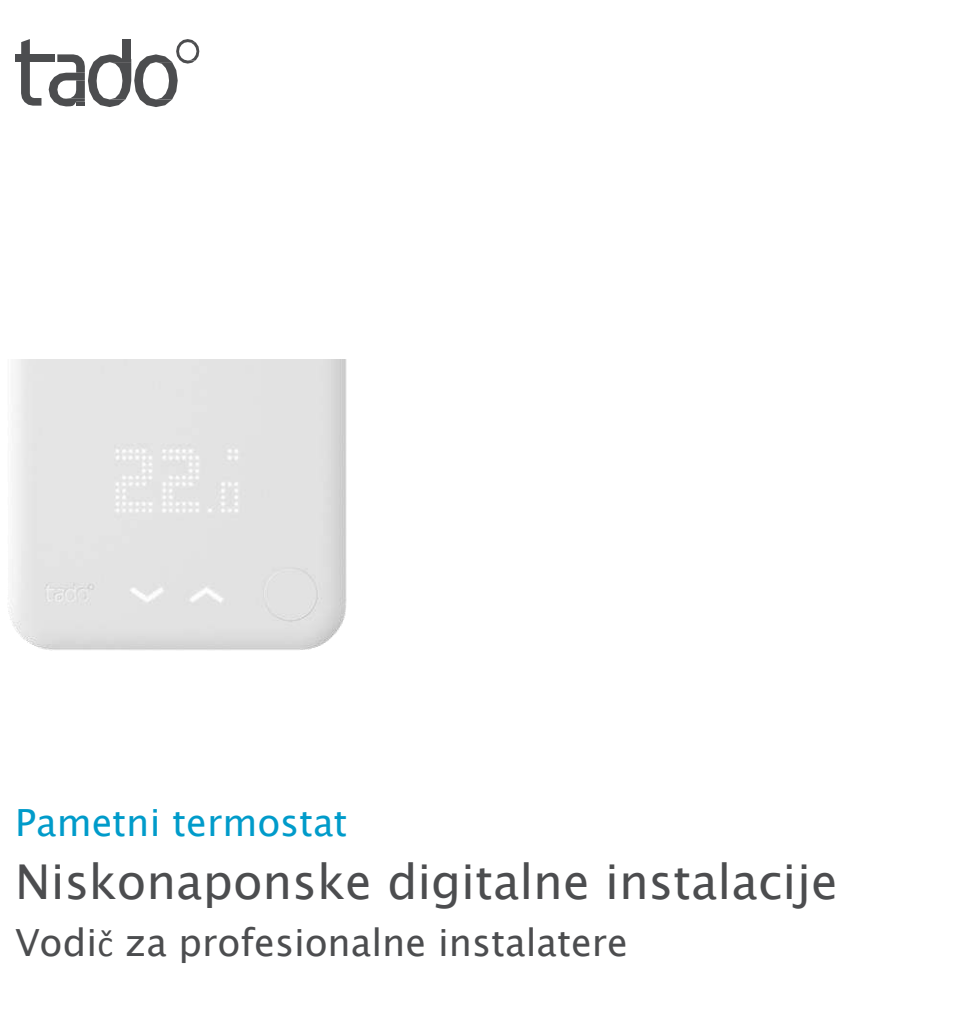

Ako niste profesionalni instalater, a želite sami instalirati tado°, preuzmite detaljne upute koje Vas vode korak po korak na adresi tado.com/start

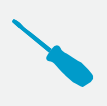

#### **OŽIČENJE SA ZAŠTITOM POLARITETA**

Za sve digitalne instalacije s dvije žice, na tadou° žice spojene na + i - mogu se zamijeniti međusobno.

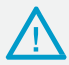

#### PAŽNJA Pobrinite se da je struja isključena prije nego što počnete raditi

### Dodatna oprema

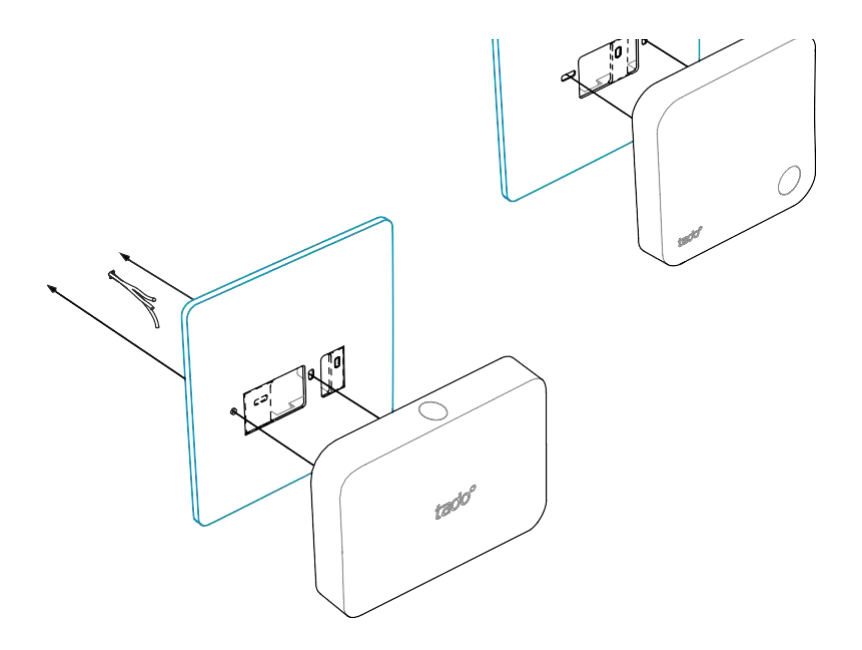

Koristite **tado**° **pokrovnu ploču** iza pametnog termostata ili set s dodatnom opremom za proširenje, ako je to potrebno. Set se može naručiti posebno na adresi **tado.com/installers** 

### 1. Ožičenje: OpenTherm

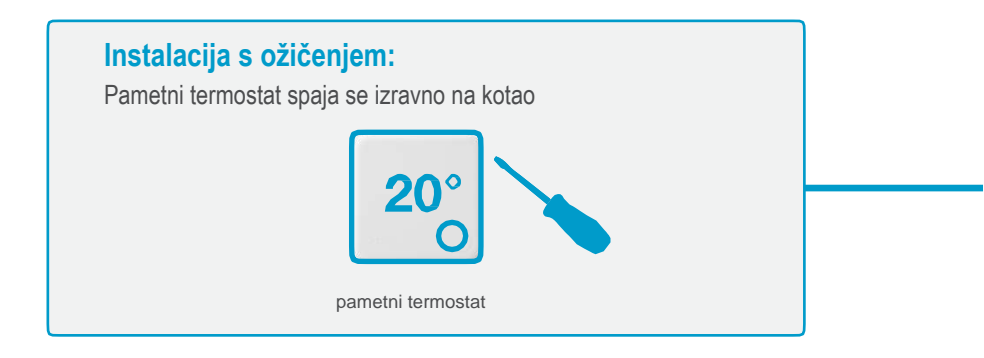

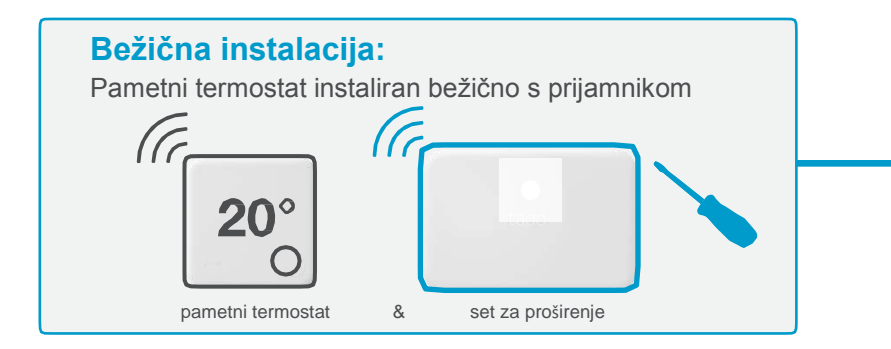

OpenTherm

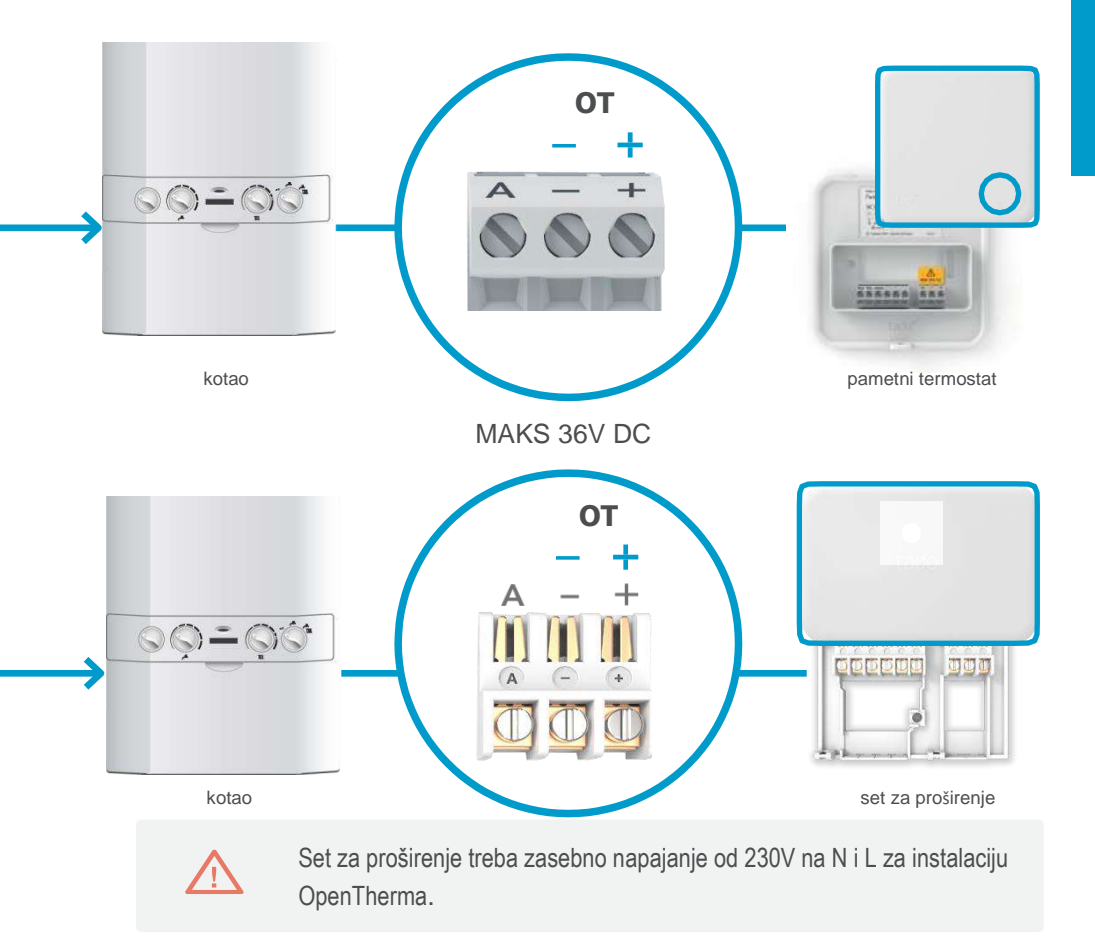

# 2. Spajanje mrežnog mosta na ruter

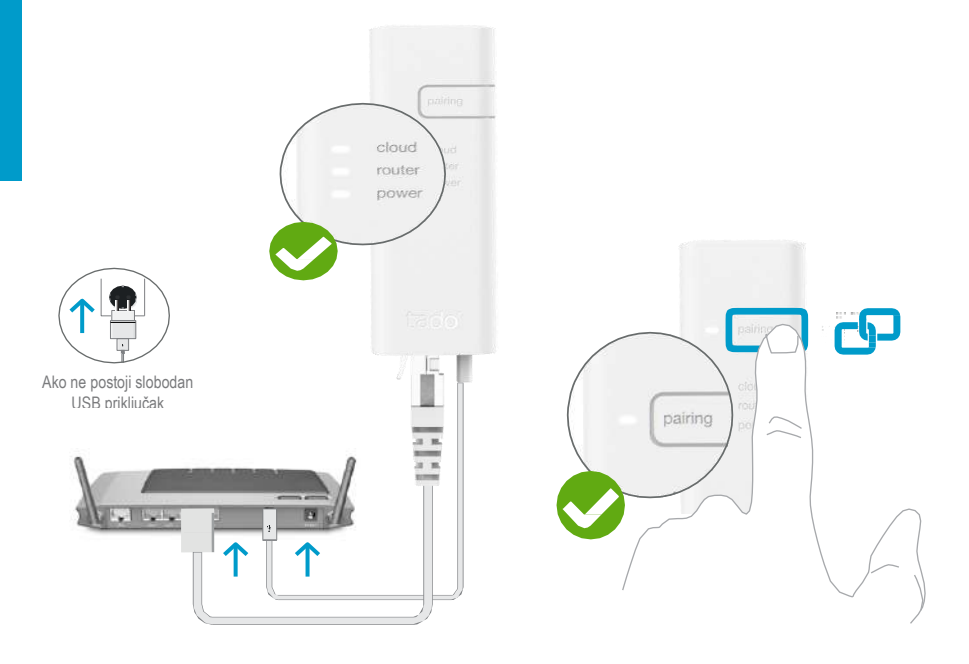

# Spajanje mrežnog mosta na ruter

Pritisnite tipku za uparivanje sve dok LED ne počne treperiti kako biste aktivirali modus uparivanja

Uparivanje omogućuje da se drugi uređaji spoje na mrežni most

# 3. Set za proširenje uparivanja s mrežnim mostom

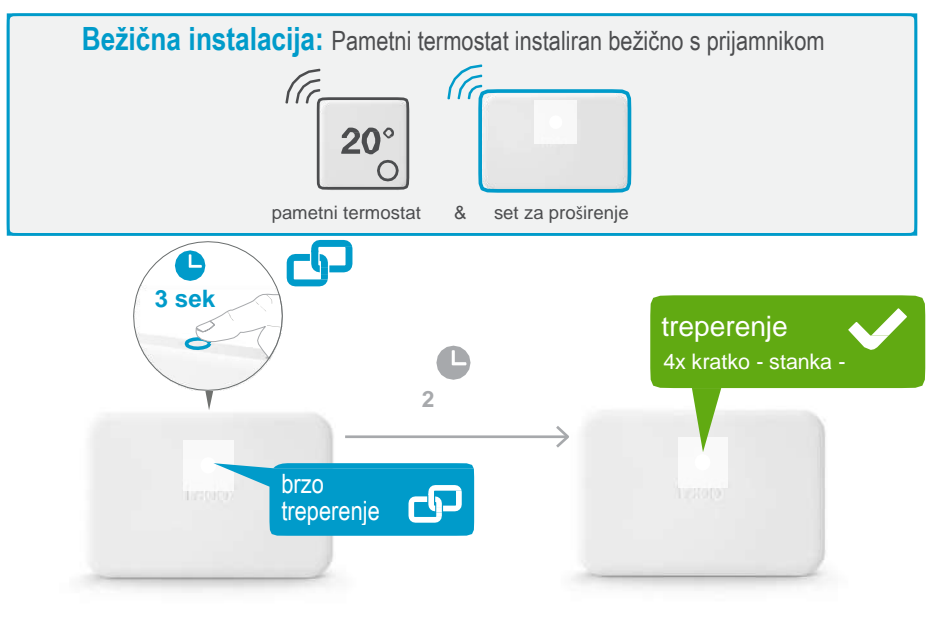

#### Pritisnite tipku na 3 sek. dok LED ne počne treperiti brzo

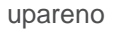

treperenje X 2x kratko - stanka - Ako nije uspjelo:

Ponovno pokrenite uparivanje i provjerite da je udaljenost između uređaja tijekom uparivanja najmanje 3 m

OpenTherm

### 4. Uparivanje pametnog termostata s mrežnim mostom

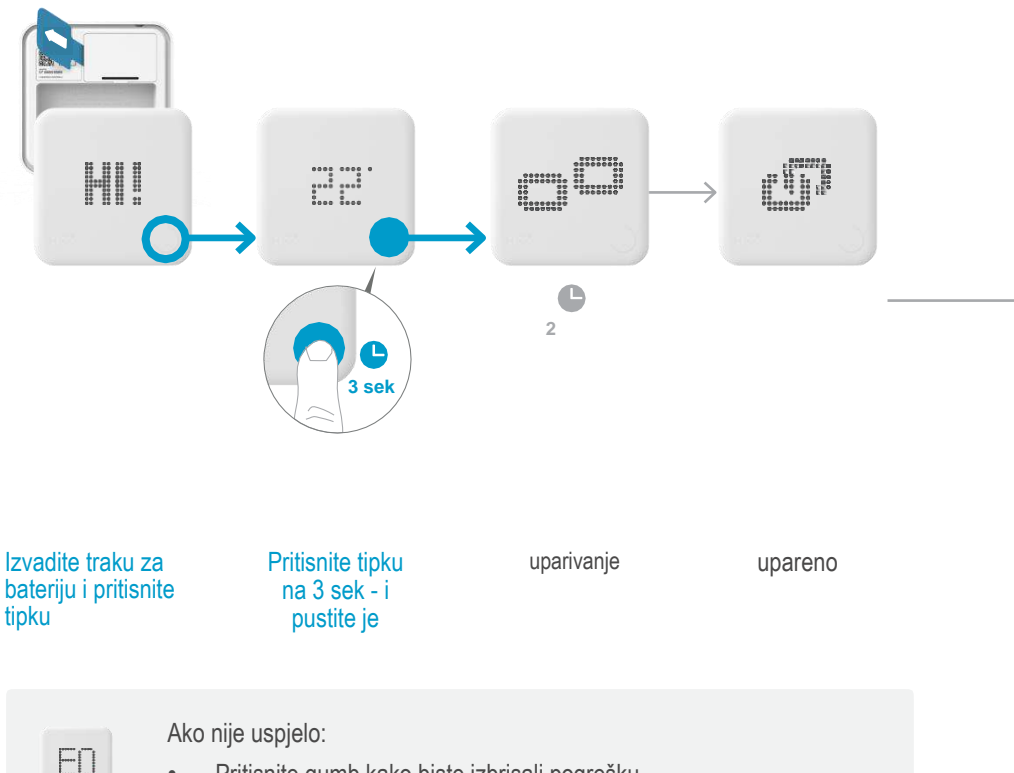

- Pritisnite gumb kako biste izbrisali pogrešku
- Ponovno pokrenite uparivanje i provjerite da je udaljenost između uređaja tijekom uparivanja najmanje 3 m

# Otvaranje izbornika za instalaciju

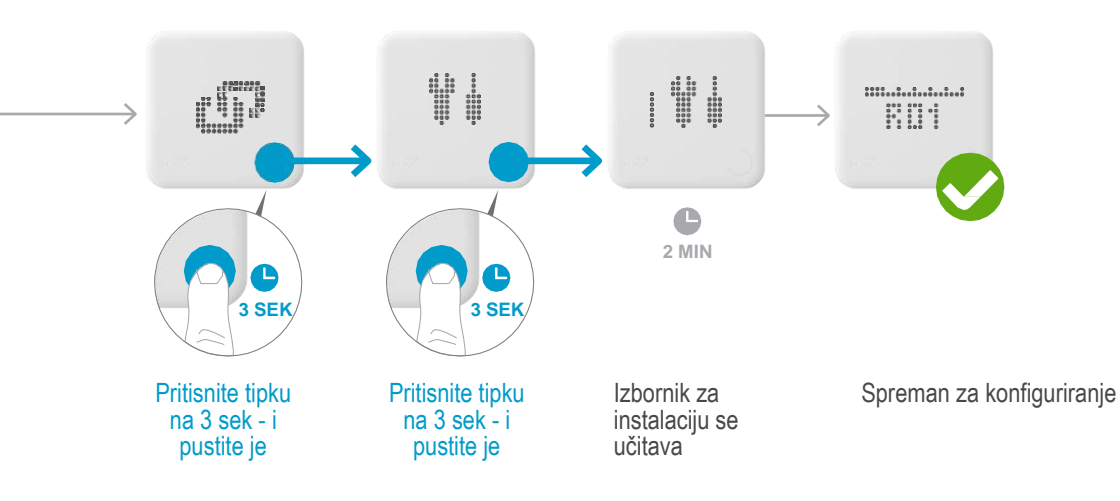

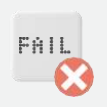

Ako nije uspjelo:

- Ponovno uđite u izbornik za instalaciju
- Provjerite da je tijekom učitavanja izbornika udaljenost između uređaja najmanje 3 m

# 5. Konfiguriranje OpenTherma

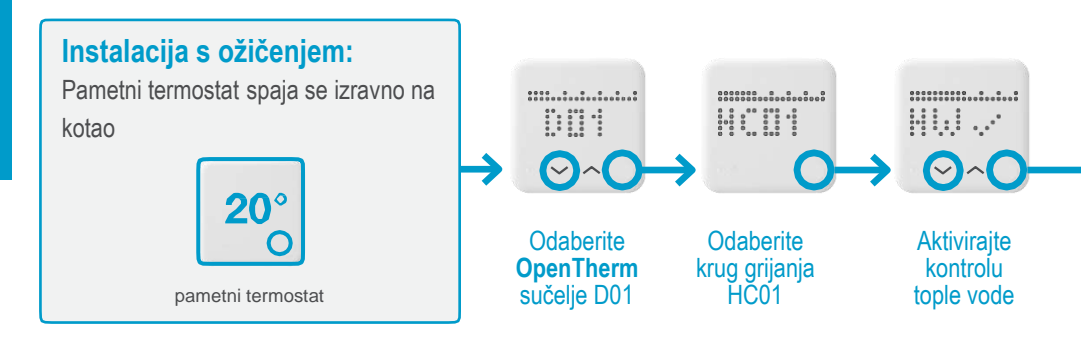

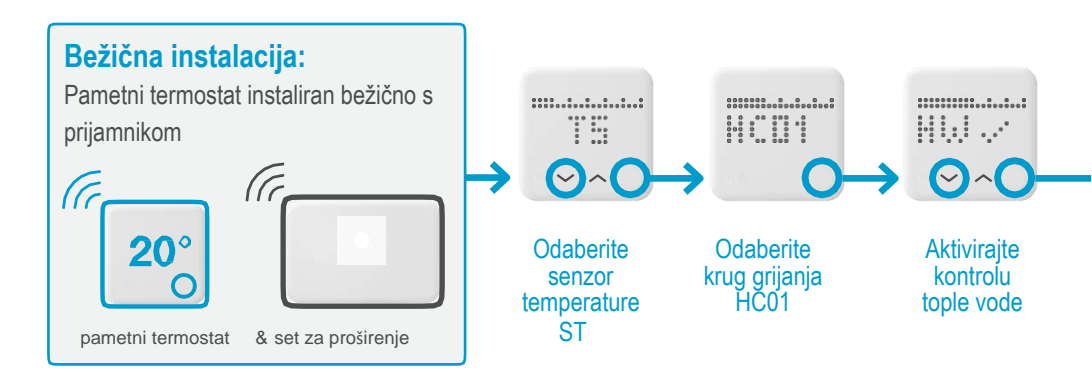

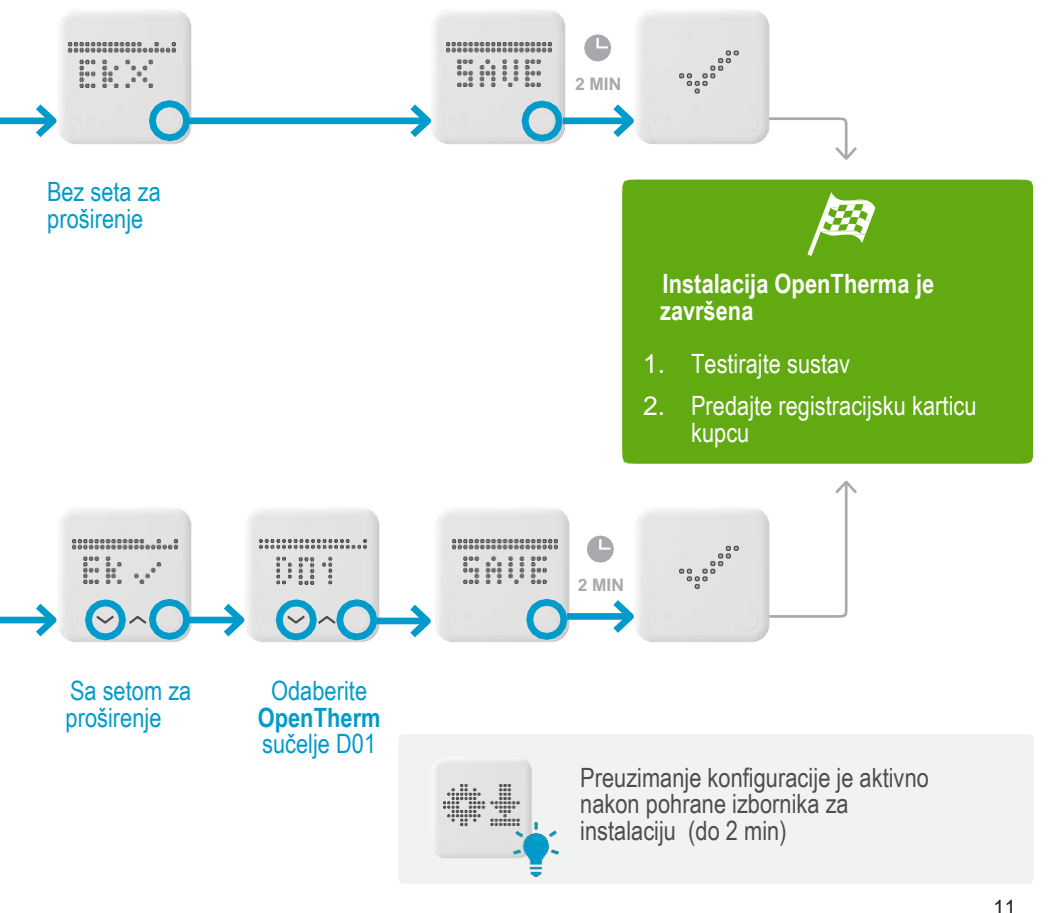

### 1. Ožičenje: Vaillant eBus (sabirnica)

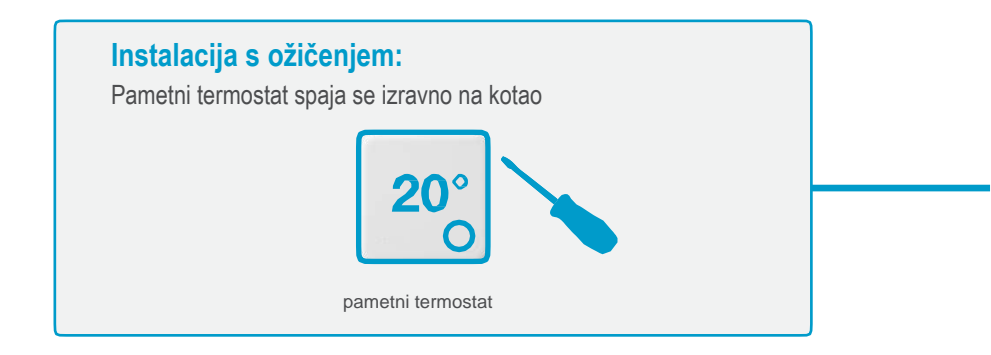

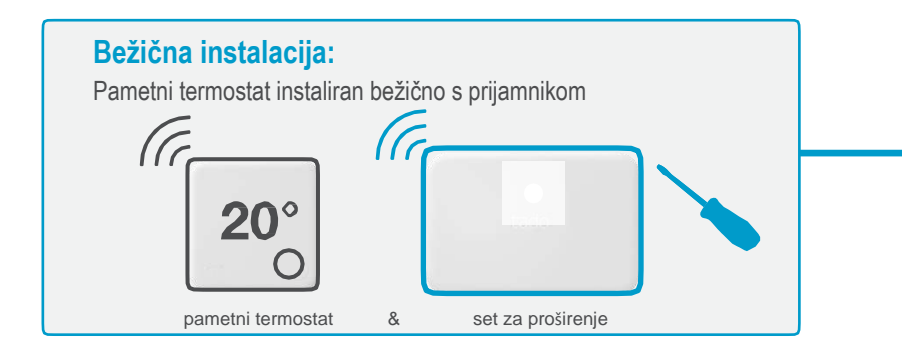

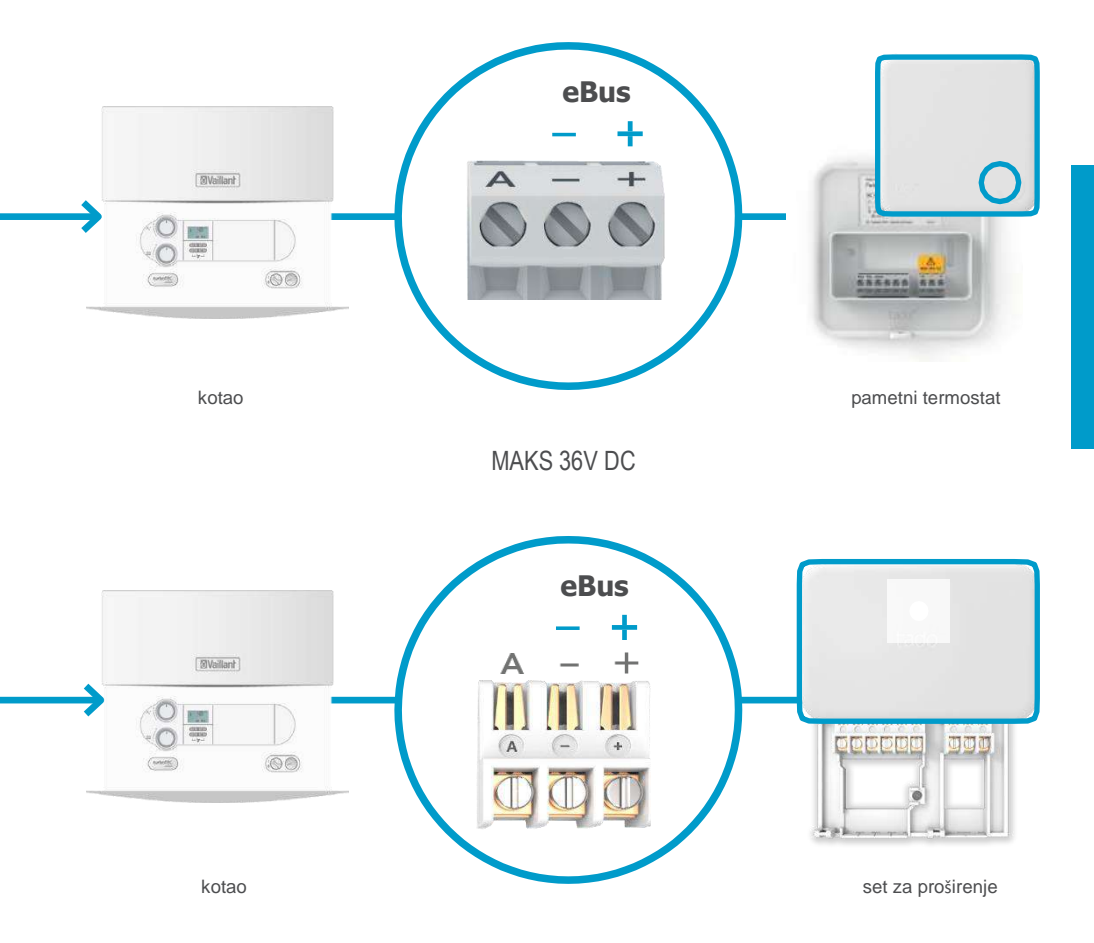

Vaillant

# 2. Spajanje mrežnog mosta na ruter

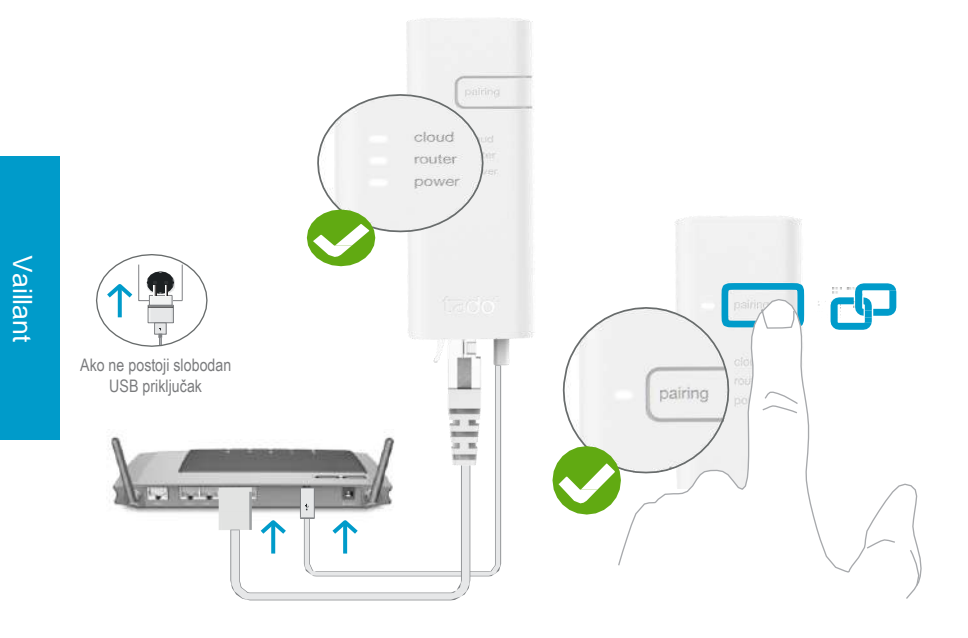

Spajanje mrežnog mosta na ruter

Pritisnite tipku za uparivanje sve dok LED ne počne treperiti kako biste aktivirali modus uparivanja

Uparivanjem se omogućuje da se drugi uređaji spoje na mrežni most

14

# 3. Set za proširenje uparivanja s mrežnim mostom

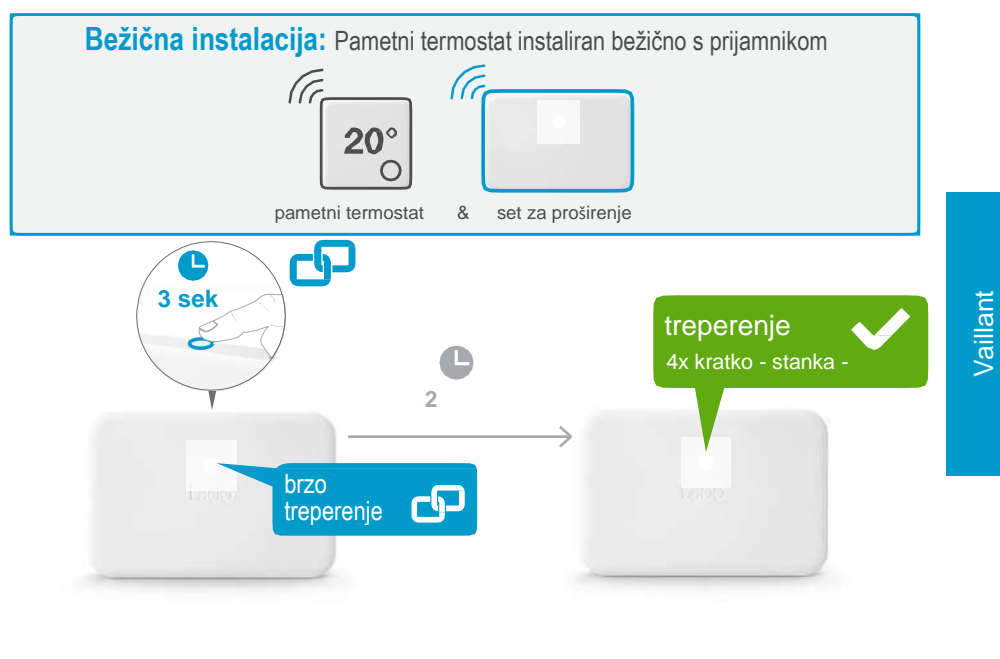

#### Pritisnite tipku na 3 sek. dok LED ne počne treperiti brzo

upareno

treperenje X 2x kratko - stanka Ako nije uspjelo:

Ponovno pokrenite uparivanje i provjerite da je udaljenost između uređaja tijekom uparivanja najmanje 3 m

# 4. Uparivanje pametnog termostata s mrežnim mostom

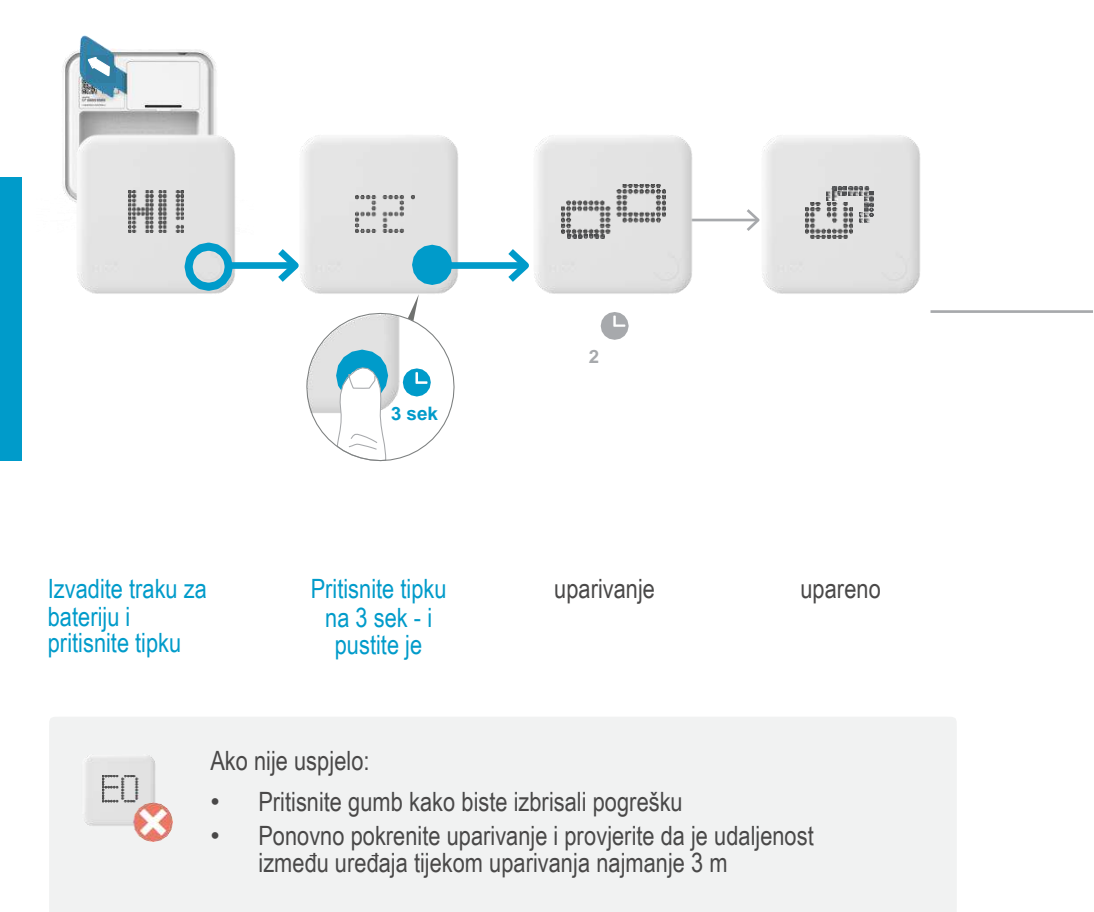

# Otvaranje izbornika za instalaciju

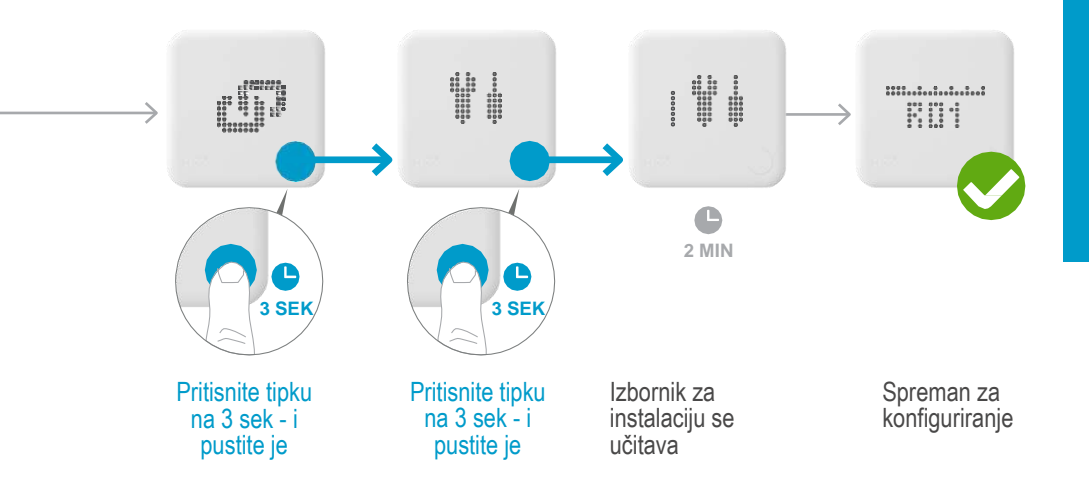

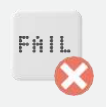

Ako nije uspjelo:

- Ponovite ulazak u izbornik za instalaciju
- Provjerite da je tijekom učitavanja izbornika udaljenost između uređaja najmanje 3 m

# 5. Konfiguriranje Vaillant eBus (sabirnica)

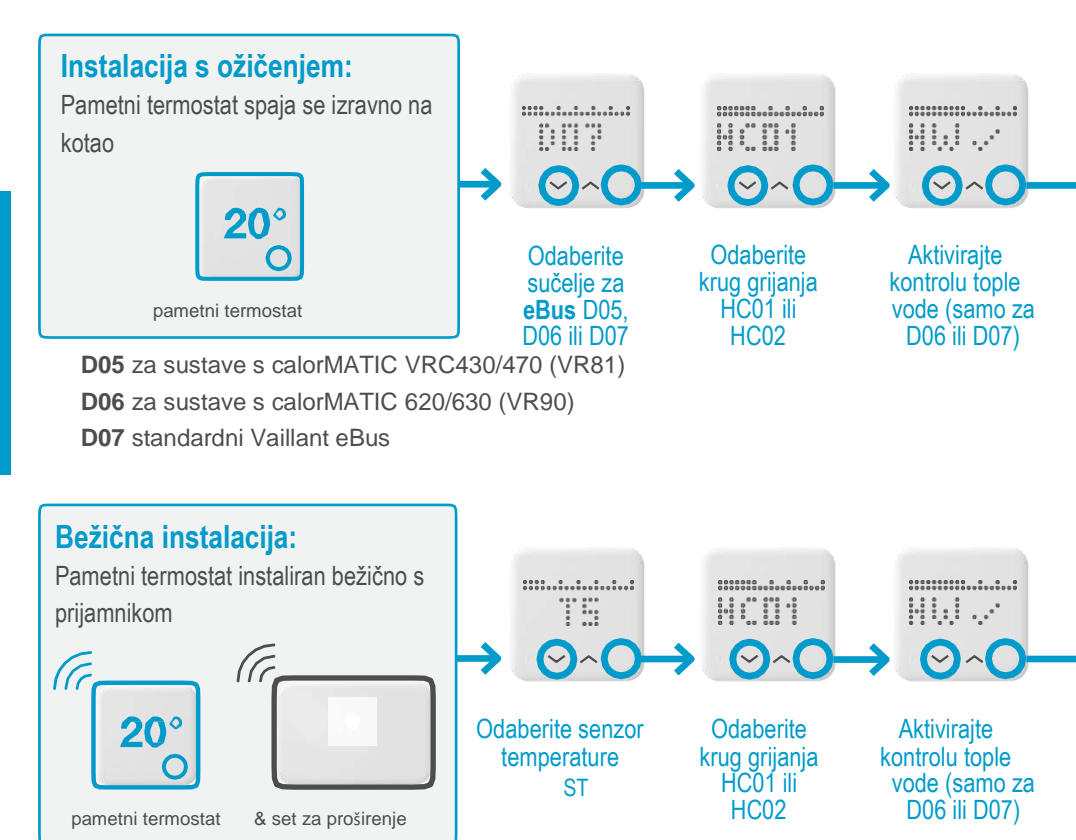

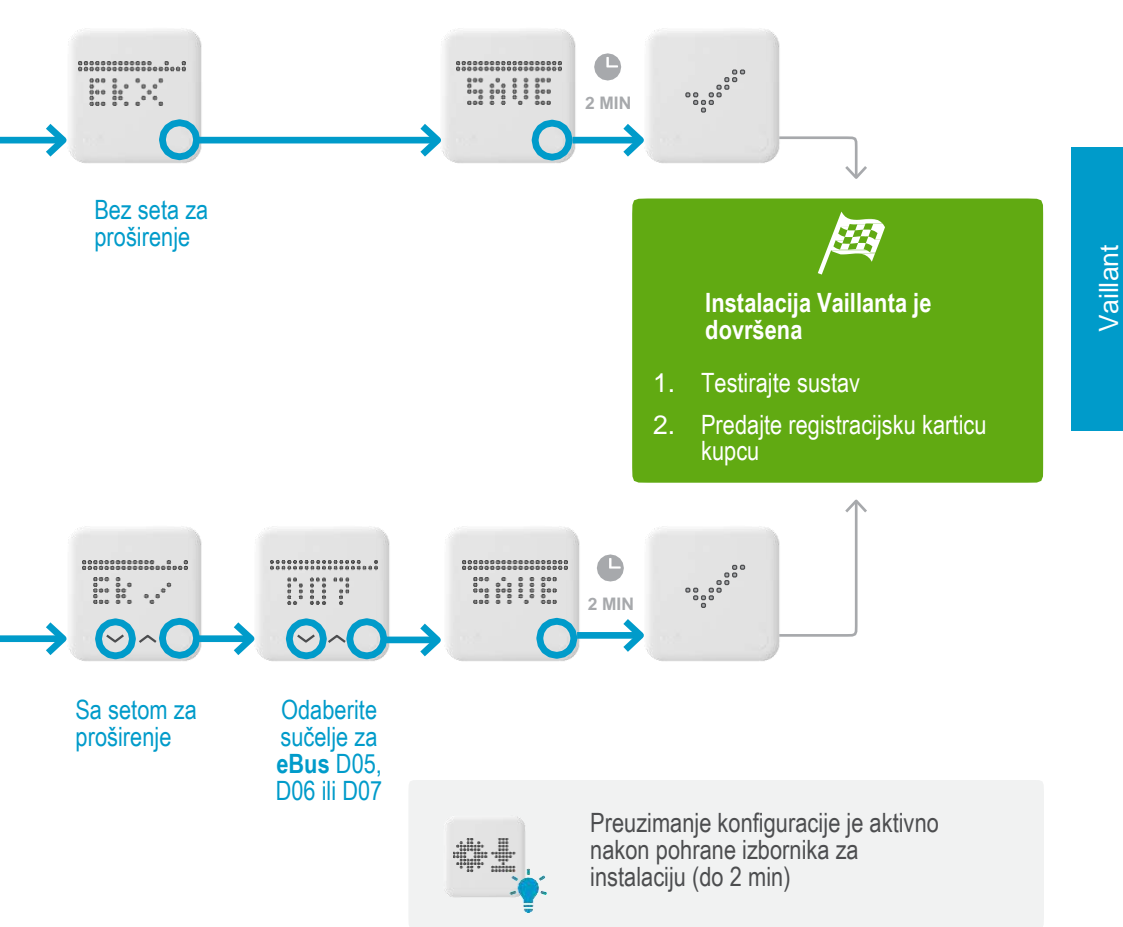

# 1. Ožičenje: Viessmann KM Bus (sabirnica)

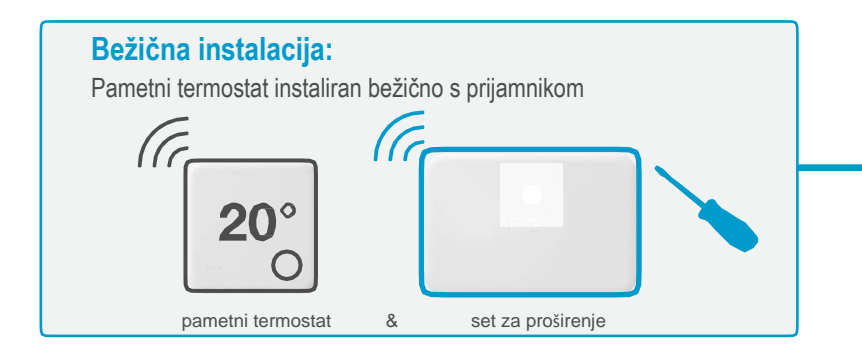

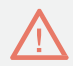

Smart Termostat ne može se izravno spojiti na Viessmann KM sabirničke sustave, već je potrebanset za proširenje.

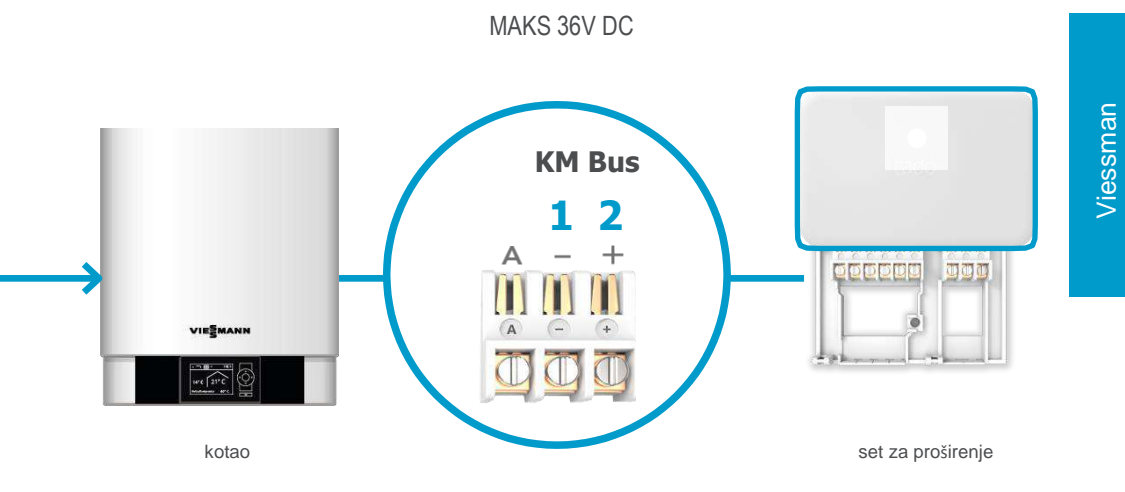

# 2. Spajanje mrežnog mosta na ruter

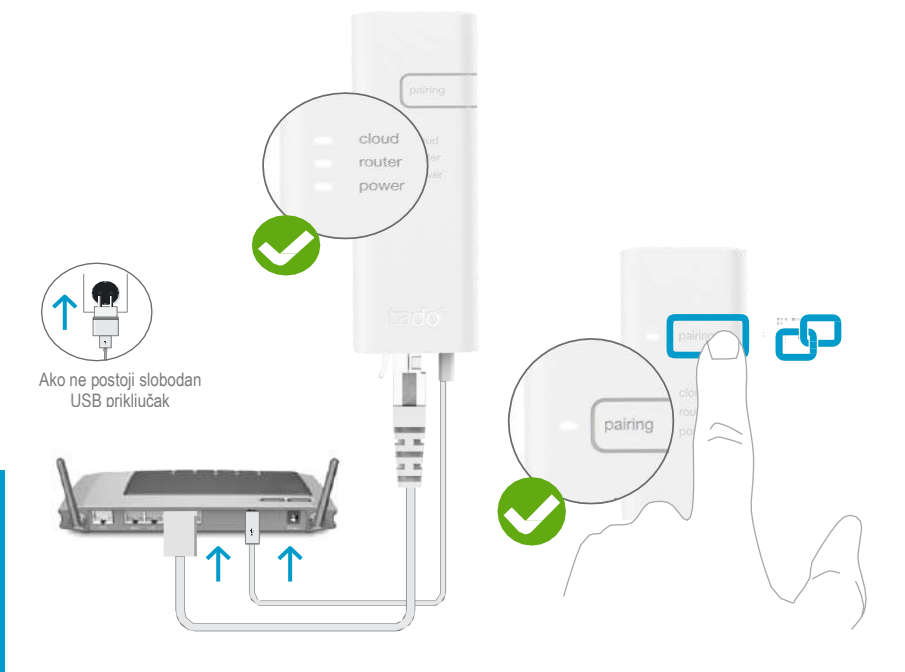

#### Spajanje mrežnog mosta na ruter

Pritisnite tipku za uparivanje sve dok LED ne počne treperiti kako biste aktivirali modus uparivanja

Uparivanjem se omogućuje da se drugi uređaji spoje na mrežni most

# 3. Set za proširenje uparivanja s mrežnim mostom

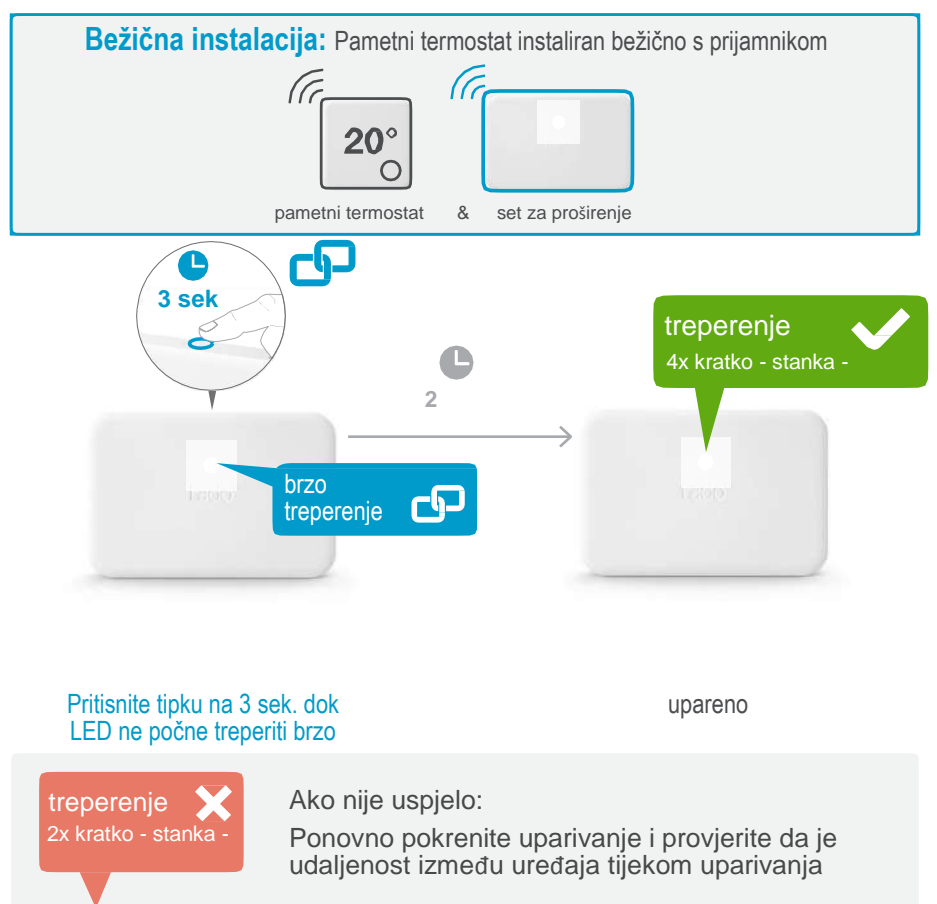

# 4. Uparivanje pametnog termostata s mrežnim mostom

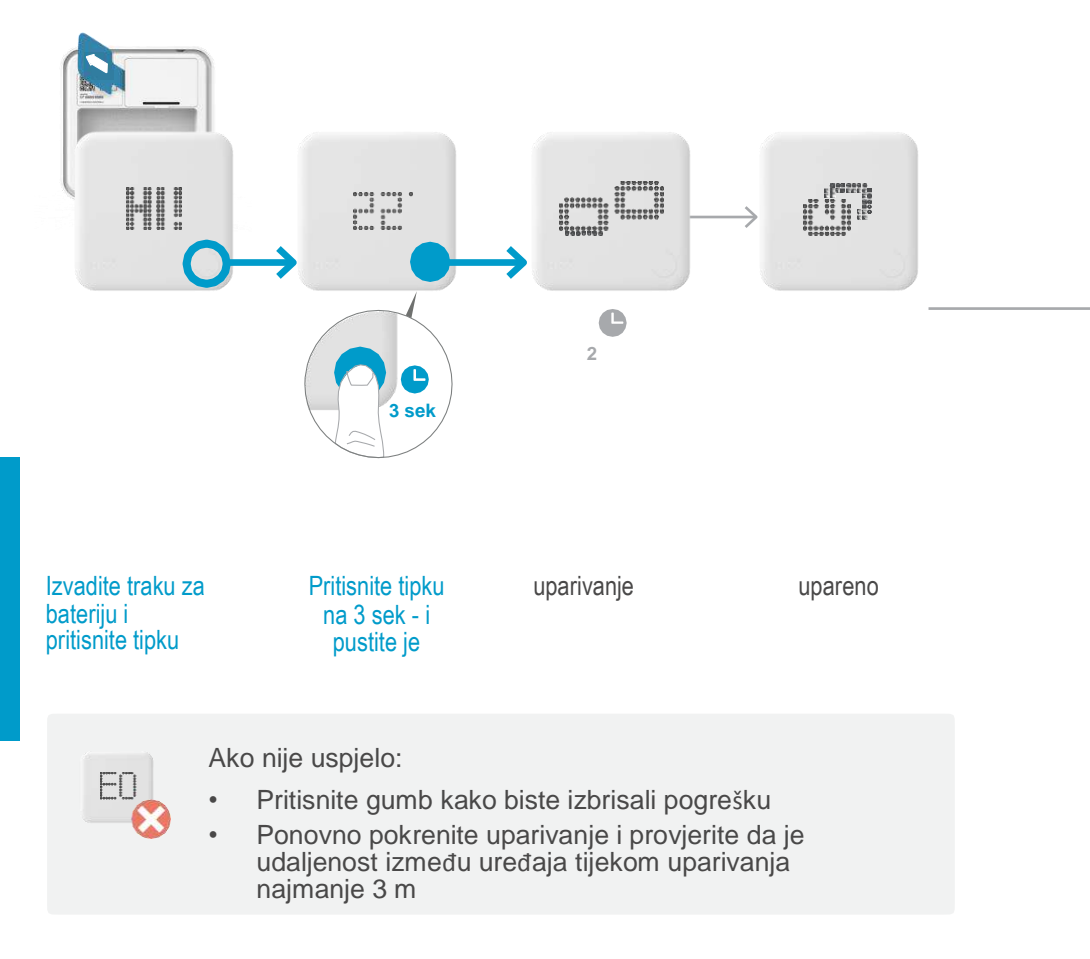

# Otvaranje izbornika za instalaciju

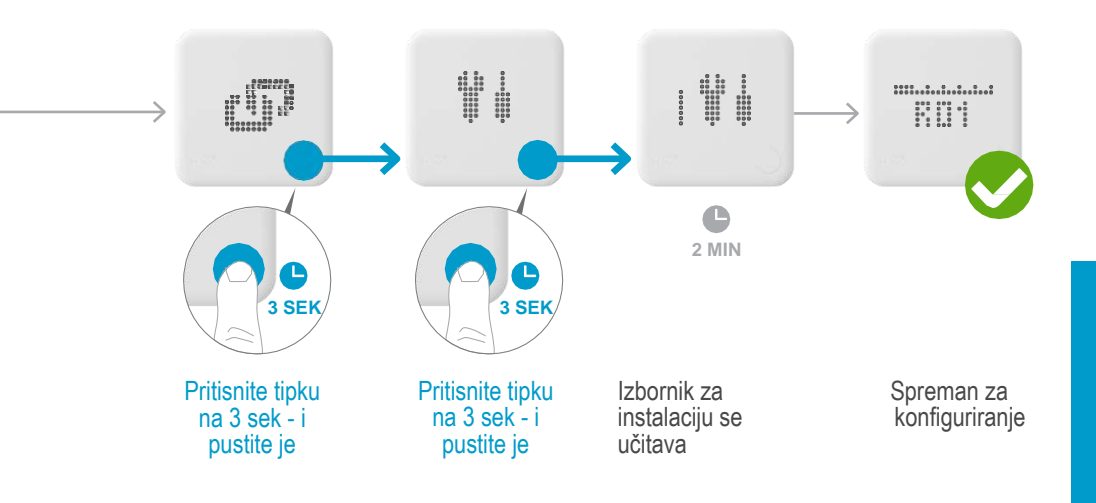

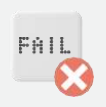

Ako nije uspjelo:

- Ponovite ulazak u izbornik za instalaciju
- Provjerite da je tijekom učitavanja izbornika udaljenost između uređaja najmanje 3 m

# 5.Konfiguriranje: Viessmann KM Bus (sabirnica)

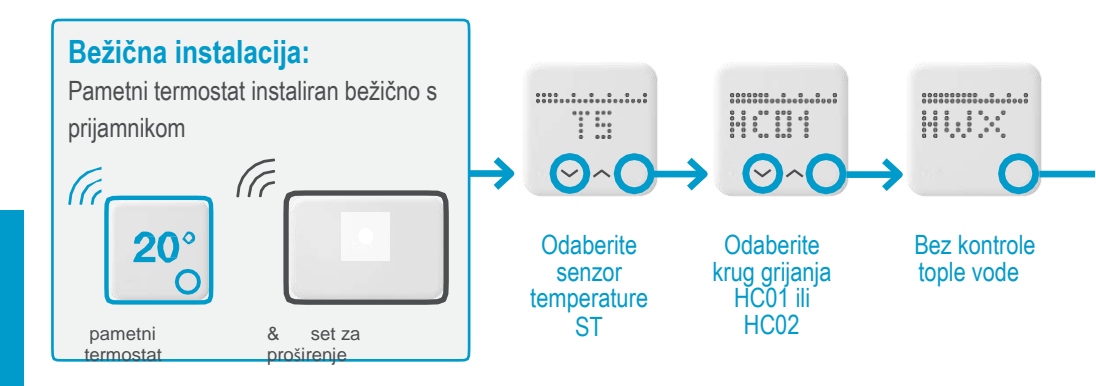

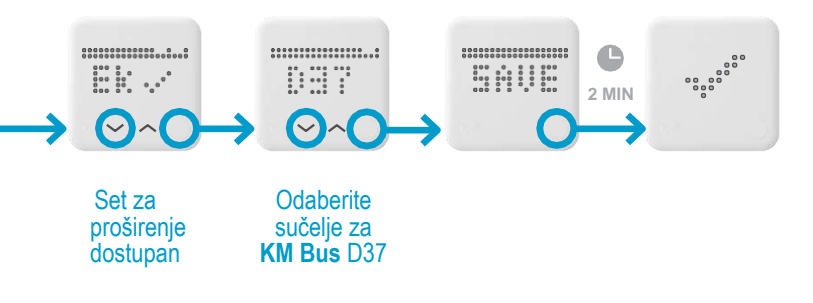

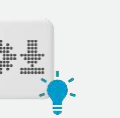

Preuzimanje konfiguracije je aktivno nakon pohrane izbornika za instalaciju (do 2 min)

#### Viessmann

### 6. Postavke sustava za grijanje

Odaberite za krug grijanja koji kontrolira tado° iste postavke kao za daljinski upravljač za Viessmann Vitotrol 200.

| Regulator         | Postavke sustava za                        |                                                  |
|-------------------|--------------------------------------------|--------------------------------------------------|
|                   | <b>A0:</b> daljinski upravljač             | 1                                                |
| Vitotronic 200 GW |                                            |                                                  |
| Vitotronic 300 GW | <b>b0:</b> priključak za sobnu temperaturu | 3                                                |
| Vitotronic 200 HO |                                            |                                                  |
| Vitotronic 200 KW |                                            |                                                  |
| Vitotronic 300 KW | b2: čimbenik utjecaja na                   | 20                                               |
| Vitotronic 200 KO | prostoriju                                 |                                                  |
|                   | <b>b5:</b> logika crpke<br>kruga grijanja  | 5<br>(Ako se ne može<br>odabrati 5, odaberite 1) |

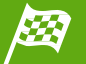

Instalacija Viessmanna je dovršena

- 1. Testirajte sustav
- 2. Predajte registracijsku karticu kupcu

### 1. Ožičenje: Worcester HT bus (sabirnica)

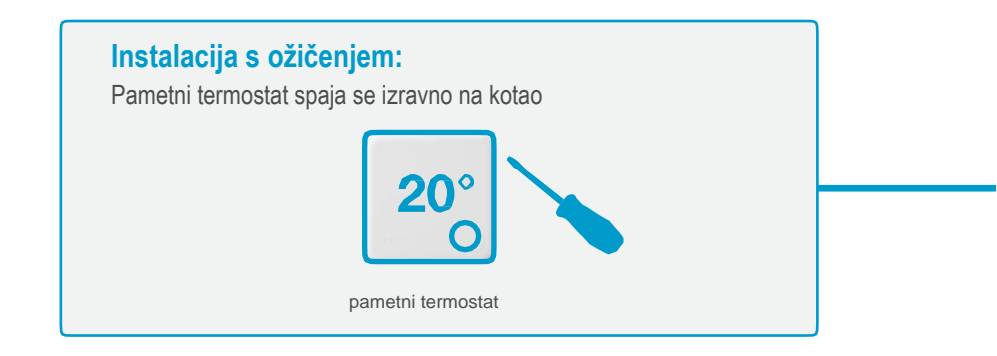

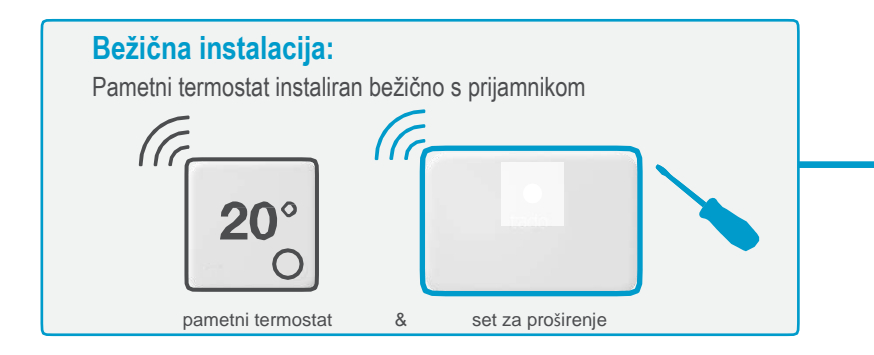

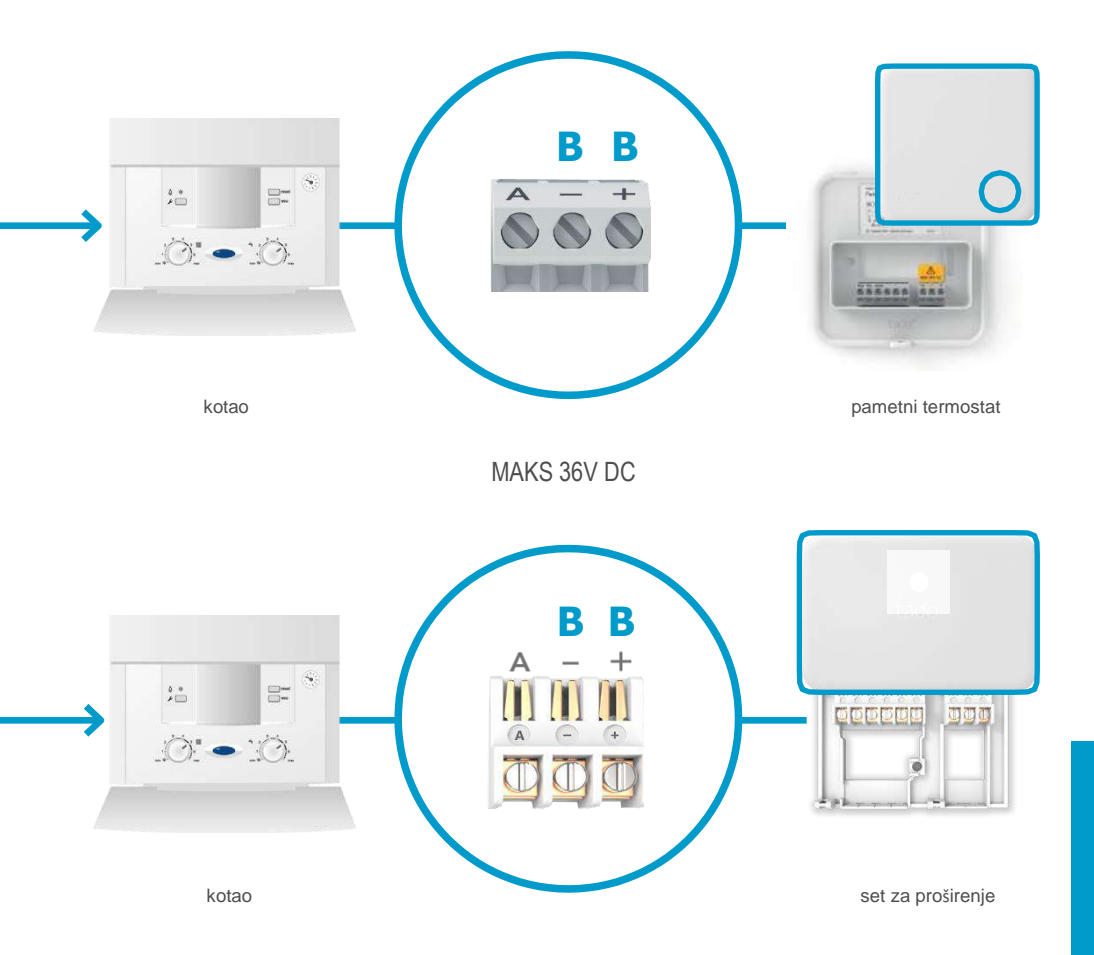

# 2. Spajanje mrežnog mosta na ruter

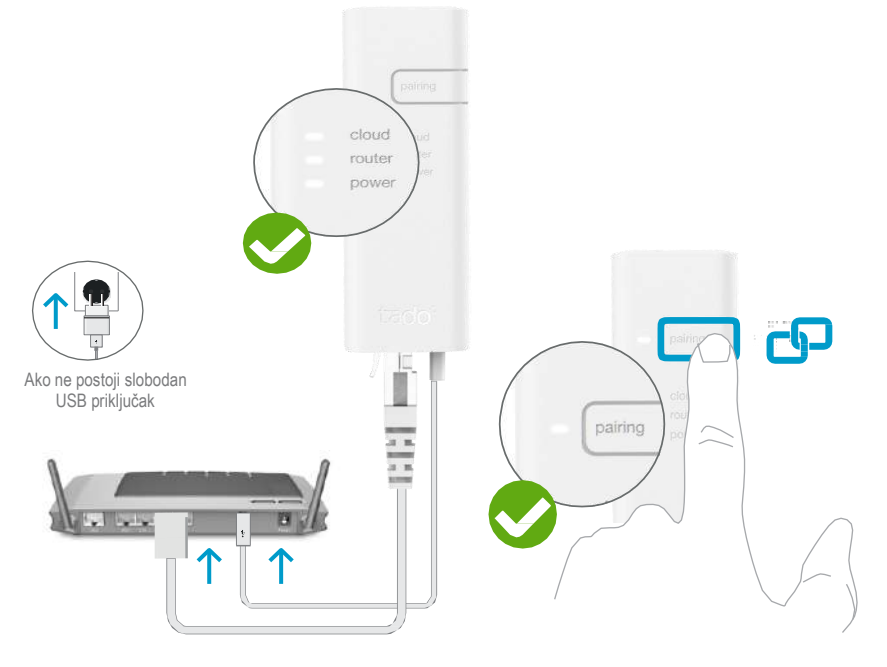

# Spajanje mrežnog mosta na ruter

Pritisnite tipku za uparivanje sve dok LED ne počne treperiti kako biste aktivirali modus uparivanja

Uparivanjem se omogućuje da se drugi uređaji spoje na mrežni most

# 3. Set za proširenje uparivanja s mrežnim mostom

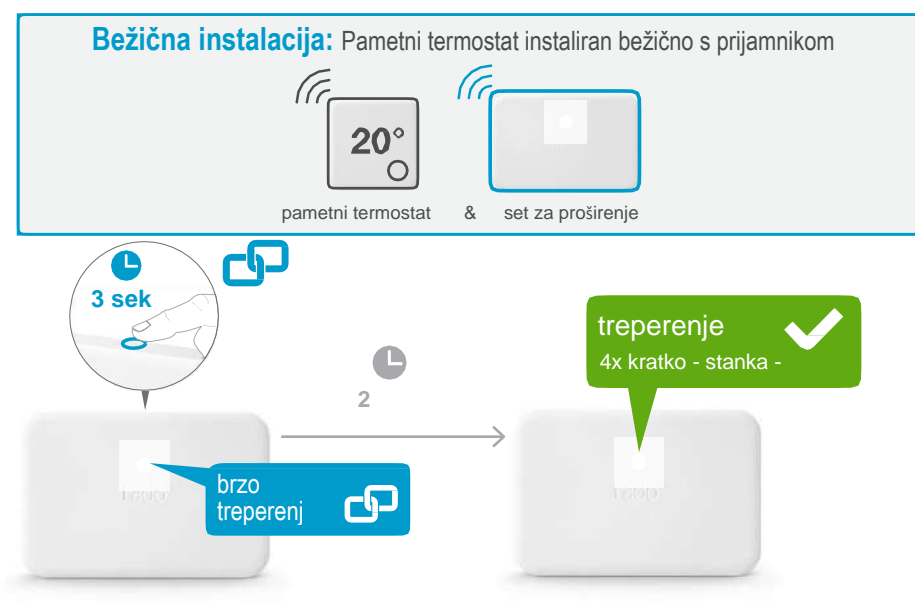

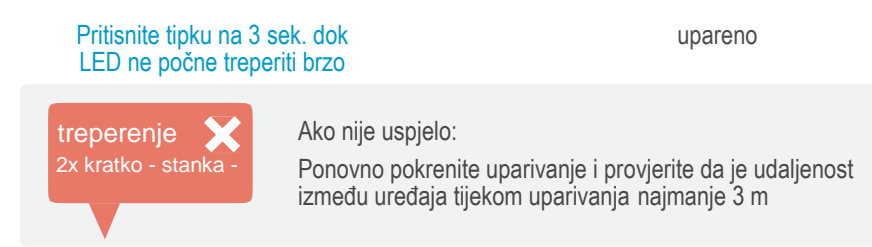

# 4. Uparivanje pametnog termostata s mrežnim mostom

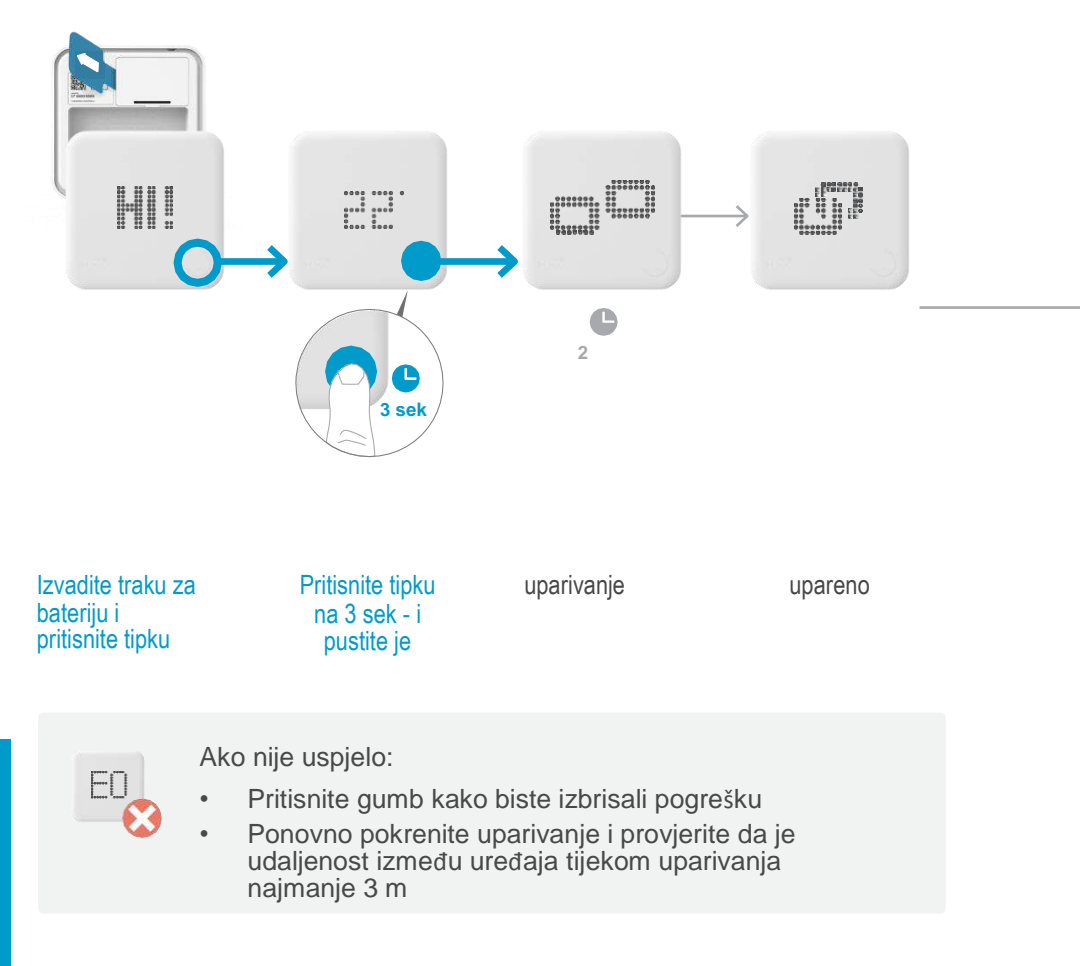

# Otvaranje izbornika za instalaciju

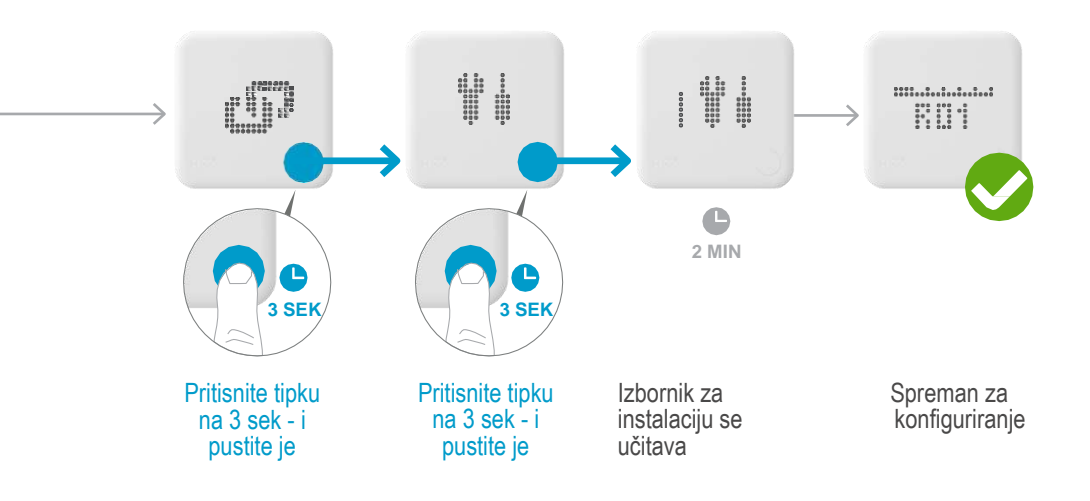

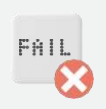

Ako nije uspjelo:

- Ponovite ulazak u izbornik za instalaciju
- Provjerite da je tijekom učitavanja izbornika udaljenost između uređaja najmanje 3 m

### 1. Ožičenje: Worcester HT bus (sabirnica)

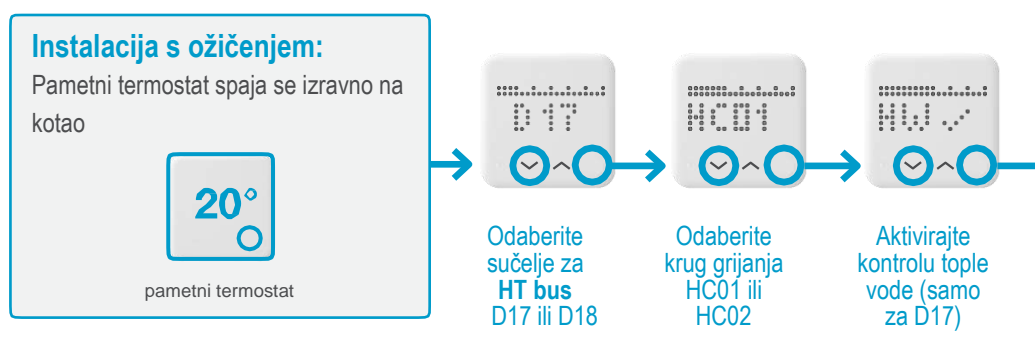

D17 za sustave bez FW regulatora

**D18** za sustave s FW regulatorom (npr. FW120)

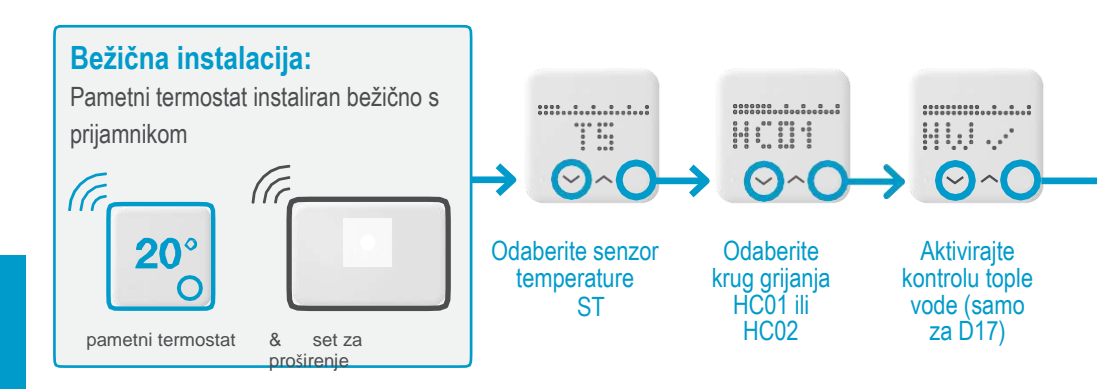

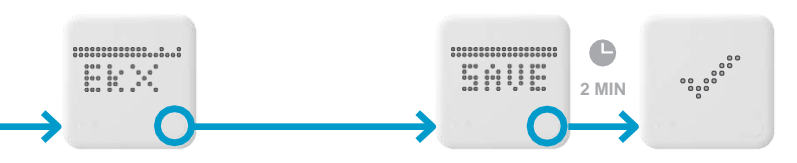

Bez seta za proširenje

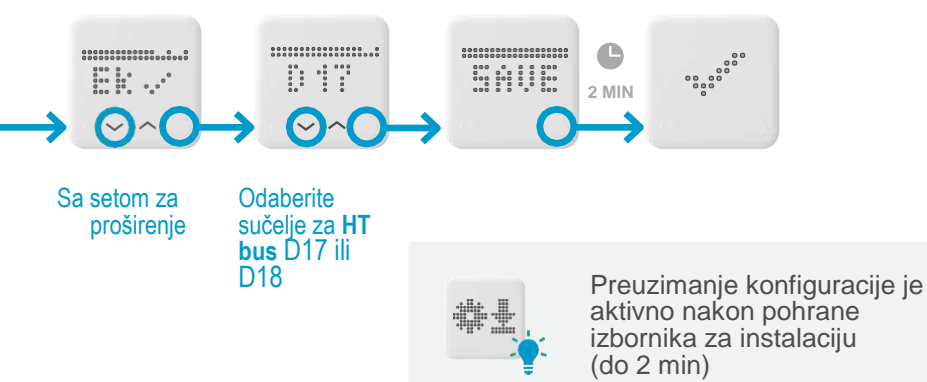

Worcester

Worcester

### 6. Postavke sustava za grijanje

Odaberite za krug grijanja koji kontrolira tado° iste postavke kao za daljinski upravljač Worcester.

| Regulatori                 | Postavke sustava za grijanje                             |                                                                        |
|----------------------------|----------------------------------------------------------|------------------------------------------------------------------------|
| FW 100<br>FW 120<br>FW 200 | Daljinski upravljač<br>(krug grijanja)                   | FB10                                                                   |
|                            | Utjecaj na prostoriju                                    | 50%                                                                    |
|                            | Utjecaj na prostoriju<br>omogućen za razine              | Comfort-Eco-Frost                                                      |
|                            | Osjetnik korišten za utjecaj na<br>prostoriju            | osjetnik na FB10<br>(samo ako je<br>regulator FW<br>montiran eksterno) |
|                            | Sklopka za odabir načina rada<br>(Sklopka ispod zaslona) | auto<br>(FW100: simbol sata)                                           |

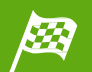

#### Instalacija Worcestera je dovršena

- 1. Testirajte sustav
- 2. Predajte registracijsku karticu kupcu

Worcester

# tado°

Savjete stručnjaka možete dobiti na tado° telefonskoj liniji za instalatere:

Correction of the second state of the second state of the second s

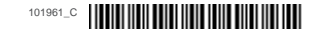